## LOOKING FOR A SPECIFIC DOCUMENT USING ALCHEMY WEB

## STEP ONE

Select the appropriate database from the column on the left using the drop down box and double clicking on the database.

Select the appropriate folder from the right hand column by double clicking on the folder.

| Explore             | Search |   |
|---------------------|--------|---|
| Codified Ordinances |        | • |
| Codified Ordinances |        |   |
| Council Agendas     |        |   |
| Finance Minutes     |        |   |
| Income Tax Division |        |   |
| Legal Notices       |        |   |
| Minutes             |        |   |
| Ordinances          |        |   |
| Resolutions         |        |   |

## STEP TWO

| Checked Items:    | (None)      | Add Custom Column to Items: |
|-------------------|-------------|-----------------------------|
| Finance Minutes 🔎 | T(Home)     | Total of 10 Items.          |
| 🗖 <u>Title</u>    | <u>Size</u> | <u>Date</u>                 |
| in 1995           | 0 KB        | 5/18/2004 🔎                 |
| in 1996           | 0 KB        | 5/18/2004 🔎                 |
| i <u>1997</u>     | 0 KB        | 5/18/2004 🔎                 |
| in 1998           | 0 KB        | 5/18/2004 🔎                 |
| in <u>1999</u>    | 0 KB        | 5/18/2004 🔎                 |
| <u> </u>          | 0 KB        | 5/18/2004 🔎                 |
| <u> </u>          | 0 KB        | 5/18/2004 🔎                 |
| <u> </u>          | 0 KB        | 5/18/2004 🔎                 |
| <u> </u>          | 0 KB        | 5/18/2004 🔎                 |
| <u>2004</u>       | 0 KB        | 5/18/2004 🔎                 |
|                   |             |                             |

## STEP THREE

Select the appropriate document from the right hand column by double clicking on the document name. You may also choose to download documents by checking the boxes.

| Fina | nce Minutes\2004 🔎   |             | Total of 7 Items. |
|------|----------------------|-------------|-------------------|
|      | <u>Title</u>         | <u>Size</u> | <u>Date</u>       |
|      | 011504 fin mins      | 78 KB       | 1/28/2004 🖹 🖲     |
|      | 040104 fin mins      | 88 KB       | 4/15/2004 🖹 🖲     |
|      | 051304 fin mins      | 80 KB       | 5/19/2004 🖹 🖲     |
|      | 052704 fin mins.doc  | 78 KB       | 6/7/2004 🖹 🖲      |
|      | 061704 fin mins.doc  | 94 KB       | 6/18/2004 🖹 🖲     |
|      | 072204 fin mins.doc  | 84 KB       | 8/11/2004 🖹 🖲     |
|      | 081204 fins mins.doc | 80 KB       | 8/26/2004 🖹 🖲     |